## Audit of Agency Users by an Agency Admin.

Agency admins should use this procedure to view all users within their agency.

- 1. Log on to Core Banking (CB\$) <u>https://www.ncdstbanking.com/B001/channel.jsp</u>
- 2. Once logged in click on the User Management tab at the top. Welcome, JODY JOYNER

| Role Management | Liser Management | Account Setun |
|-----------------|------------------|---------------|
| Nois Management | Ober Management  | Account Solup |
|                 |                  |               |
|                 |                  |               |

3. On the left side menu click on View User.

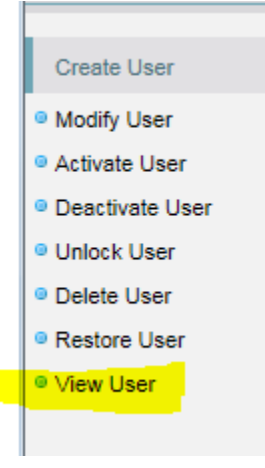

4. The following screen will be displayed.

| User Type: AGENCY USER    |                          |
|---------------------------|--------------------------|
| First Name: Starts With V | Last Name: Starts With V |
| User ID: Starts With V    | Email: Starts With 🗸     |
| From Date:                | To Date:                 |

| Search |
|--------|
|--------|

5. If you are a smaller agency you can just click the Search button to the far right. This will bring up all users within your agency (Around 30 users). If you are a larger agency you may need to key in each letter of the alphabet in the first name field. Example: Key in the letter A and hit Search. This will display everyone in your agency which name starts with A. Then Key in B to display everyone in your agency which name starts with B. Continue through the alphabet to complete your audit.

## NCC@UDST3410

- 6. Once your list of users are displayed you can click on their userid NCC@UDST3410 to display their profile.
- 7. In the profile below look in the Activation Status to verify if they are active.

| Entity:                                                     | FLEXCUBE DIRECT BANKING User Type:                       | AGENCY USER  |
|-------------------------------------------------------------|----------------------------------------------------------|--------------|
| Channel:                                                    | Internet                                                 |              |
|                                                             |                                                          |              |
|                                                             |                                                          |              |
| User Profile                                                |                                                          |              |
| Date of Birth:                                              | 01-01-1980 00:00:00                                      |              |
| Name:                                                       |                                                          |              |
| Address:                                                    | City:                                                    | Durham       |
|                                                             | State:                                                   | NC           |
|                                                             | Country:                                                 | USA          |
| Phone Number:                                               | Zip/Postal Code:                                         | 27702        |
| Mobile Number:                                              |                                                          |              |
| Fax No:                                                     | Email:                                                   |              |
| Gender:                                                     | Mother's Maiden Name:                                    |              |
| User BTID Mapping Required:                                 | No                                                       |              |
| Limits Package:                                             | Applicable Limits                                        |              |
| Activation Status:                                          | No Reason:                                               | Never Used   |
| Terms and Conditions Accepted:                              | No Terms and Conditions Decline Count                    | 0            |
| T&C Last Action Date Time:                                  | Login Layout Style:                                      | Contemporary |
| Social Media Profile:                                       |                                                          |              |
| Does user wants to receive alerts and offers from the bank: | No Interest of the user:                                 |              |
| Preferred mode of contact specified by the user:            | Preferred time for receiving call specified by the user: |              |
|                                                             |                                                          |              |